# Stage 2 – Semi-Annual Progress Report Guide

## **SPONSOR**

On the FHLBI.GIVES homepage, review **My Tasks**. When Semi-Annual reports are due, the request will be located under **Disbursement Phase**. Select the drop-down arrow and select **Semi-Annual Progress Report**. On the next screen, you will see the projects that have Semi-Annual Progress reports due. Select the project.

**Progress Report** 

| Progress Report Documents Source of Funds Development Budget Review & Submit |
|------------------------------------------------------------------------------|
|------------------------------------------------------------------------------|

Ensure the project information on the next screen is correct. Then proceed to **Project Construction/Rehab Status.** Answer all questions.

| ss Construction/Rehab Started? *<br>No Yes                                                                                                    |             |                      | Are Cartificates of Coccupancy required for this project? * No Yes - |   |
|----------------------------------------------------------------------------------------------------|-------------|----------------------|----------------------------------------------------------------------|---|
| Idpated Construction / Rehab Start Date: *                                                                                                    |             | Last Progress Report | If not funded, anticipated date AHP funds will be requested?         |   |
| Select Date                                                                                                    |             | NA                   | Searci Cata                                                          |   |
| Costs clineBehab Complete? *                                                                                                    |             |                      | Has there here any charges to your increase transition commitments?  |   |
| No Yes                                                                                                    |             |                      |                                                                      |   |
| Ideated Construction Rehab Complete Data: *                                                                                                    |             | Last Progress Becot  | Description (2000 characters or less)                                |   |
| Senct Date                                                                                                    |             | NA                   | 2000 characters or less.                                             |   |
|                                                                                                    |             |                      |                                                                      | 1 |
| Decupancy                                                                                                    | To Date     | Last Progress Report |                                                                      |   |
| tal Number of Units                                                                                                    | 56          | NA                   |                                                                      | 0 |
|                                                                                                    |             |                      |                                                                      |   |
| The state of the state of the s |             |                      |                                                                      |   |
| one remove or ones revealed or occupancy                                                                                                    |             | NIA                  |                                                                      |   |
|                                                                                                    |             |                      |                                                                      |   |
| # of Units Occupied"                                                                                                    |             | NA                   |                                                                      |   |
| Percentage of Units                                                                                                    | 0           | N/A                  |                                                                      |   |
|                                                                                                    |             |                      |                                                                      |   |
| ude any issues related to the project explanations if milestones will not be met that we should b                                                                                                    | e aware of? |                      |                                                                      |   |
| 000 characters or less.                                                                                                    |             |                      |                                                                      |   |
|                                                                                                    |             |                      |                                                                      |   |
|                                                                                                    |             |                      |                                                                      |   |
|                                                                                                    |             |                      |                                                                      |   |

#### Select SAVE before selecting Next.

#### Documents

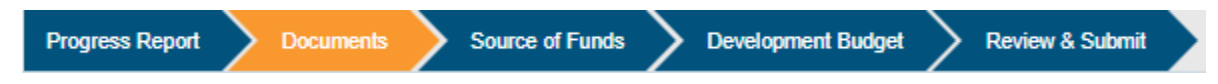

Upload any documents relevant to the progress of the project not previously provided.

Upon receiving a successful upload, select Next.

### Source of Funds

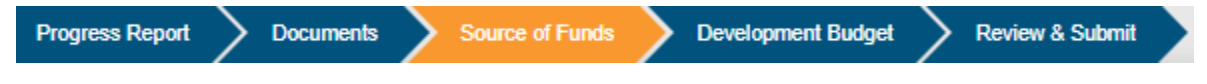

Update funding sources as related to changes to your project. If there are no updates needed, select **Next.** 

#### **Development Budget**

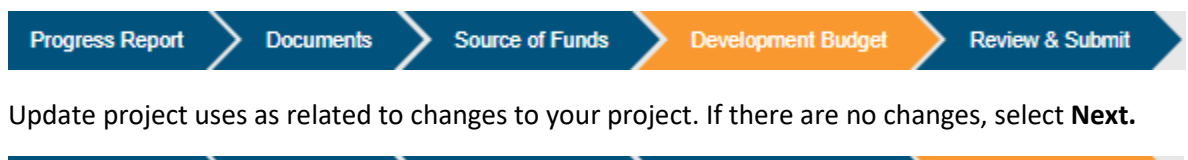

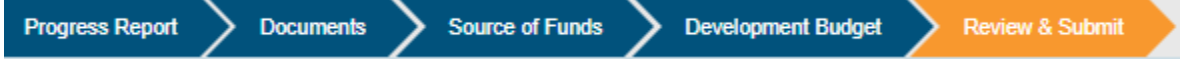

If all the information has been updated, and the report is complete, select **SEND TO MEMBER BANK**. You will receive confirmation from FHLBI.GIVES that the report has been sent to the Member.

## Member

On the FHLBI.GIVES page, review **My Tasks**. When semi-annual reports are submitted to you, the request will be located under **Disbursement Phase**. Select the drop-down arrow and select **Semi-Annual Progress Report**. On the next screen, you will see the projects that have semi-annual progress reports that have been submitted to you. Select the project you wish to review.

Review the information in each section submitted by the Sponsor. If any of the information needs corrected, you must return the progress report to the Sponsor.

If the information is accurate, you can submit the semi-annual progress report to FHLBI.

| Project Number                                                                                          | New Horizon Apartments       | C Sponsor Name<br>Hoosier Uplands Economic<br>Development Corp. | Member Name Old National Bank                                                                 |   |
|----------------------------------------------------------------------------------------------------|------------------------------|-----------------------------------------------------------------|-----------------------------------------------------------------------------------------------|---|
|                                                                                                    |                              |                                                                 | Member Signature                                                                              |   |
| onsor Signature                                                                                         |                              |                                                                 |                                                                                               |   |
| anization Name: Hoosier Upland                                                                          | s Economic Development Corp. |                                                                 | Organization Name: Old National Bank                                                          |   |
| anization Name: Hoosier Upland                                                                          | s Economic Development Corp. |                                                                 | Organization Name: Old National Bank<br>User Id: ahpettemb                                    | [ |
| ionsor Signature<br>ianization Name: Hoosier Upland<br>ir Id: ahpettesp<br>r Name: Erica Petty-Saunders | s Economic Development Corp. |                                                                 | Organization Name: Old National Bank<br>User Id: ahpettemb<br>User Name: Erica Petty-Saunders | ( |

You will receive confirmation of your action via email and Messages on FHLBI.GIVES.